## HOW TO HIDE ACCOUNTS IN ONLINE BANKING

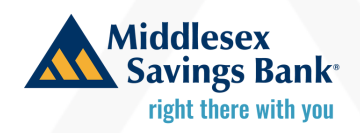

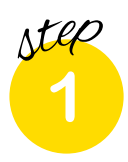

Login to online banking.

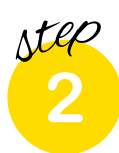

**Click "Settings & Alerts".** 

| Middlesex<br>Savings Bank |                                                       |                  |                 |                    |                                                                  |                                            |                |         |                            |
|---------------------------|-------------------------------------------------------|------------------|-----------------|--------------------|------------------------------------------------------------------|--------------------------------------------|----------------|---------|----------------------------|
| Accounts                  | Transfers & Payments                                  | Statements       | Online Activity | Admi               | nistration                                                       | Settings & Alerts                          | Other Services | Log Off |                            |
| LAW                       | OFFICE                                                |                  |                 |                    |                                                                  |                                            |                |         | :                          |
| Op<br>Cur<br>Avai         | erating Account 7922<br>rent Balance<br>rable Balance |                  | s               | :<br>1.32<br>51.32 | Busin<br>Current<br>Availabi                                     | ess Money Fund<br>Balance<br>e Balance     | test 2000      |         | \$2.27<br>\$2.27           |
| Ma<br>Curr<br>Avai        | iss loita 7899<br>rencBalance<br>lable Balance        |                  | s               | :<br>0.00<br>50.00 |                                                                  |                                            |                |         |                            |
| ASSET                     | T SUMMARY                                             |                  |                 |                    |                                                                  |                                            |                |         | ^                          |
|                           | 5                                                     | S4<br>all Assets |                 |                    | Busines<br>x00000020<br>urrent Bala<br>vallable Ba<br>lew Transa | s Money Fund<br>00<br>nce<br>ance<br>toons | test           |         | 63.23%<br>\$2.27<br>\$2.27 |

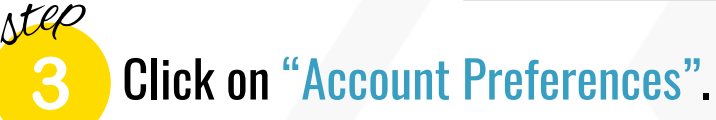

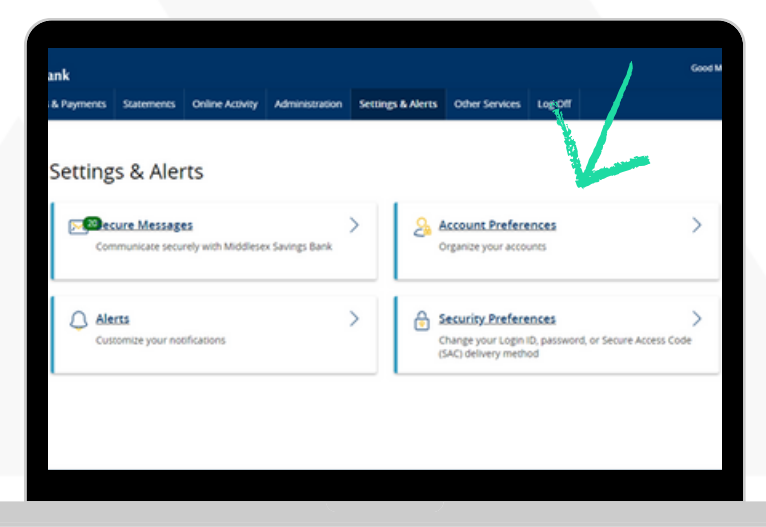

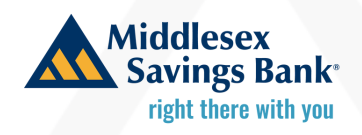

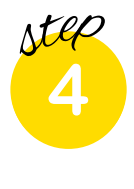

Once Account Preferences opens, select the account you want to hide.

| Middles                                   | ex<br>s Bank        | Concerned to           |                   |                   | former & distri     | Other Services      | 100.00               | Good Morring, Beth Miligham                |
|-------------------------------------------|---------------------|------------------------|-------------------|-------------------|---------------------|---------------------|----------------------|--------------------------------------------|
| Account<br>Click anywhere or<br>homepage. | Preference          | CES<br>lyto would like | 10 addredit an ac | count nickname, e | nable SMS/Text bank | ing of view account | t desaits. Group and | sort accounts as they are displayed on the |
| Q, Search by                              | account label, name | e, nickname, nu        | nber, or product  | 0.94              |                     |                     |                      |                                            |
| Law office                                | 0                   |                        |                   |                   |                     |                     |                      | ~ ~                                        |
| Operatio<br>Business Bio                  | ng Account X        | 0000(7922              |                   | /                 |                     |                     |                      | Ŷ                                          |
| Business Mo                               | s Money Fund        | d test X000            | x2200             |                   |                     |                     |                      | Ŷ                                          |
| Mass Iol                                  | ta X00000(785       | 19                     |                   |                   |                     |                     |                      | Ĵ                                          |
|                                           |                     |                        |                   |                   |                     |                     |                      |                                            |

5 Then, click the "toggle button" under account visibility.

| Mass lolta XXXXX7899<br>IOLTA Checking |    |
|----------------------------------------|----|
| Details                                |    |
| Online Display Name                    |    |
| Mass Iolta 🖉                           |    |
|                                        |    |
| Current Account Group                  |    |
| Law office                             |    |
| Account Visibility                     |    |
| Home                                   | -0 |
|                                        |    |

## HOW TO HIDE ACCOUNTS IN ONLINE BANKING

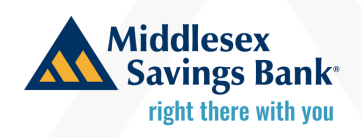

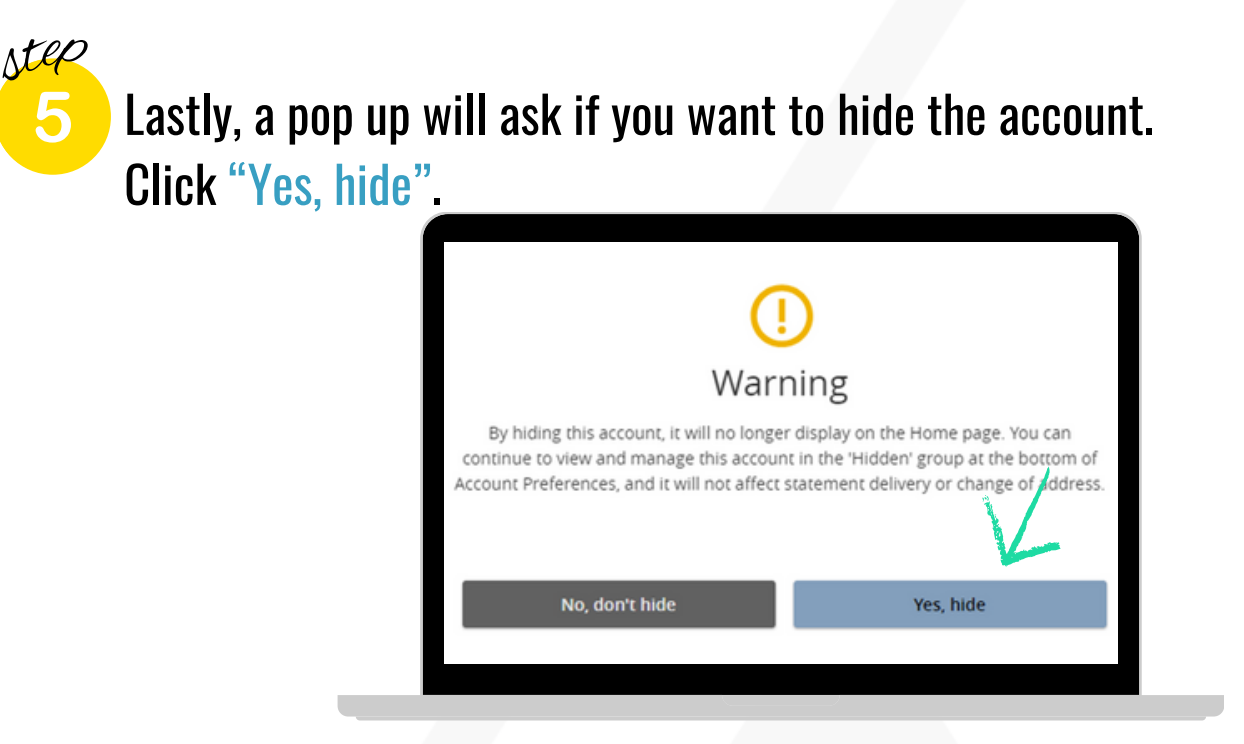

step 6

Your hidden accounts will show at the bottom on the Account Preferences page.

| lick anywhere on the account row if you would like to addiredit an account nickname, enable SMS/Text banking or view account details. Group and sort accounts as they are displayed on the<br>omepage. |        |  |  |  |  |
|----------------------------------------------------------------------------------------------------|--------|--|--|--|--|
| Q. Search by account label, name, nickname, number, or product type                                                                                                    |        |  |  |  |  |
| Law office 🖉                                                                                                    | ^ v    |  |  |  |  |
| Operating Account X00000(7922<br>Business Blue Checking                                                                                                    | ^<br>~ |  |  |  |  |
| Business Money Fund test X000002000<br>Business Money Fund                                                                                                    | ~ ~    |  |  |  |  |
| Mass lolta XXXXXXXXXXXXXXXXXXXXXXXXXXXXXXXXXXXX                                                                                                    |        |  |  |  |  |